## Guide for Unintended Transactions

| DATE OF LAST UPDATE | LAST UPDATED BY |  |
|---------------------|-----------------|--|
| July 24, 2023       | Bethany<br>Rapp |  |

Did this unintended personal transaction happen while not traveling on university business? If so, **begin at Part 1**.

Did this charge happen while on a trip for the university? If so, proceed normally with your expense report and **skip to Part 2B**.

| STEP                                                                                                    | ACTIVITY                                                                                                    |
|----------------------------------------------------------------------------------------------------|----------------------------------------------------------------------------------------------------|
| Part 1:                                                                                                    | Creating an Expense Report for Your Unintended Transaction                                                                                                    |
| Log into SAP Concur and<br>click on " <b>Expense</b> " in the<br>top toolbar.<br>Select<br>" <b>Create New Expense</b> ." | SAP Concur Reports view Transaction Concerted Account of the second of the second of t |

| Fill out the report                                                                                                    | Create New Report                       |                                    |                                               | ×                                           |
|----------------------------------------------------------------------------------------------------|-----------------------------------------|------------------------------------|-----------------------------------------------|---------------------------------------------|
| header as normal                                                                                                    | Create From an Approved Request         |                                    |                                               | * Darwinget field                           |
| with these special                                                                                                    | Policy *                                | Керолл пр нате                     | ip Type *                                     | Travel Start Date *                         |
| adjustments                                                                                                    | *CSU-Expense Policy                     | Unintended Personal Transactions   | 1-In-State ~                                  | 07/01/2023                                  |
| aajosimenis.                                                                                                    | Travel End Date *                       | Traveler Type *                    | Trip Purpose *                                | Personal Dates of Travel-If none enter NA * |
|                                                                                                    | 07/03/2023                              | Unintended Transaction ~           | Unintended Transaction ~                      | NA                                          |
| Under trip name, type                                                                                                    | Are you travelling to a banned state? * | Are you traveling with students? * | Business Unit *                               | Fund*                                       |
|                                                                                                    | No                                      | ~ No ~                             | (HMCMP) HMCMP - Humboldt State University × ~ | (HM500) HM500 - OPERATING FUND x v          |
| "Unintended Personal                                                                                                    | Department *                            | Program     2                      | ) Class (2                                    | Project (2)                                 |
| Transaction "                                                                                                    | (D30003) D30003 - ACCOUNTS PAYABLE ×    | •] [                               |                                               | · ·                                         |
| Select the date of the<br>transaction.<br>For <b>Traveler Type</b> and <b>Trip</b><br><b>Purpose</b> , enter<br>"Unintended Transaction" | Commetta To/From Approvers/Processon    |                                    |                                               | Cance Creats Report                         |
| In comment section, add<br>some text explaining the<br>unintended transaction<br>and then " <b>Create</b><br><b>Report</b> ".            |                                         |                                    |                                               |                                             |

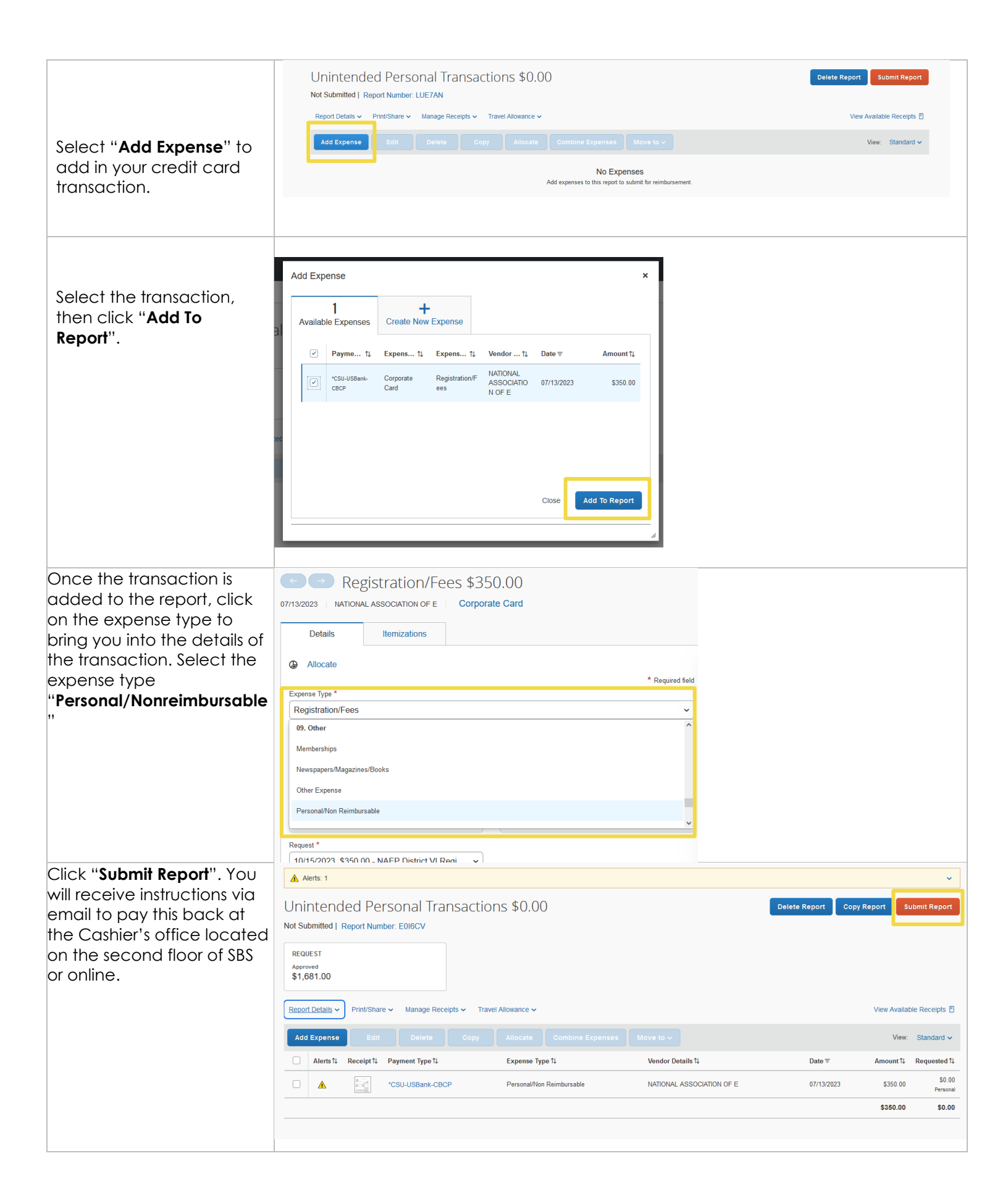

| Part 2:                                                                                                    | Creating the Expense Report for your Unintended Transaction                                                                                                    |
|----------------------------------------------------------------------------------------------------|----------------------------------------------------------------------------------------------------|
| Part 2B: Start here if your<br>unintended charge<br>happened during a trip<br>When you return from<br>your travels, navigate to<br>your approved request,<br>and select "Create<br>Expense Report". | Unintended Transactions \$200.00<br>Approved   Request ID: 6YPG<br>Request Details ~ Print/Share ~ Attachments ~                                                                                                    |
| This will automatically<br>bring you over to an<br>expense report. Click<br>" <b>Add Expense</b> ".                                                                                                 | Unintended Transaction \$0.00<br>Not Submitted   Report Number: N3WH94<br>Report Details V Print/Share V Manage Receipts V Travel Allowance V<br>Add Expense Edit Delete Copy Allocate                                                                                                    |
| From your available<br>expenses, click the box on<br>the left of the unintended<br>transaction you need to<br>add to this report, then click<br>" <b>Add to Report</b> ".                           | Add Expense   19   Available Expenses   Create New Expense     • csu-usBank-cBcP   Airfare   0167881344044   01/12/2023   \$442.80   • csu-usBank-cBcP   Hotel/Lodging   LA QUINTA   01/06/2023   \$1,563.75   • csu-usBank-cBcP   Undefined   HOTELSCOM7242   12/12/2022   \$-279.14     • csu-usBank-cBcP   Undefined   HOTELSCOM7245   12/19/2022   \$2,551.36   • csu-usBank-cBcP   Airfare   UNITED   0167872029883   11/22/2022   \$0.75      Close   Add To Report |

| Once the transaction is<br>added to your report, click<br>into the transaction line to<br>bring up the details. Under<br>the "Expense Type" drop<br>down menu, select<br>"Personal/Non<br>Reimbursable". Add a<br>receipt if necessary and<br>then click "Save Expense".<br>Write a comment if you<br>need to provide any<br>context. | Allocate Crysese Type * Undefined Other Expense Personal/Non Reimbursable Registration/Fees Supplies Undefined Conservice Currency 2,551.36 US, Dollar Comments To/From Approvers/Processors Sve Expense Cancel             |
|----------------------------------------------------------------------------------------------------|----------------------------------------------------------------------------------------------------|
| Once you have added<br>the expense as<br>"Personal/Non<br>Reimbursable", you may<br>" <b>Submit Report</b> ". You will<br>receive instructions via<br>email to pay this back at<br>the Cashier's office<br>located on the second<br>floor of SBS or online.                                                                           | Unintended Transaction \$0.00   At Submitted   Report Number: NSWH94   Report Details Print/Share Manage Receipts Tatel Allowance *     Add Expense   Edit Deteit Copy Allocate Combine Expenses Move to * View: Standard * |